### wellcare

#### Ascend 2024 Integrated and Standalone Value Based Enrollment (VBE) Training

#### Introduction

This document reviews the Ascend Value Based Enrollment process. The processes covered are how to Select Your VBE Options, how to complete the Health Risk Assessment (HRA) process, tracking your VBE, and accessing the Ascend Stand Alone VBE website.

#### Icon Use

| Icon | Function                    |
|------|-----------------------------|
| 5    | Return to Table of Contents |

## **Table of Contents**

#### **Ascend Overview**

#### **Ascend VBE**

Integrated VBE - Selecting Your VBE Option

Agent Completed – HRA

<u>Agent Completed – Summary</u>

**Tracking Your VBE** 

#### **Accessing the Stand Alone VBE Website**

Entering Member Details Selecting Your VBE Option and Tracking

#### **Ascend VBE Overview**

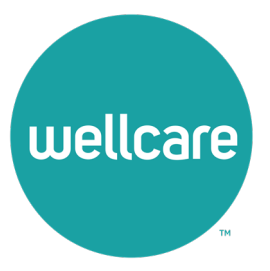

**Confidential and Proprietary Information** 

### Ascend VBE Overview

#### What is VBE?

- VBE (Value Based Enrollment) is a quick process to help gather health-related information to provide a smooth onboarding experience for the beneficiary.
   Wellcare will complete the electronic Health Risk Assessment (HRA) for Dual-Eligible Special Needs (DSNP) and Chronic Condition Special Needs Plan (CSNP) members in Ascend.
- The Ascend platform will be used to facilitate our VBE program directly following a completed application.
- You may **only** start the VBE process after an enrollment application has been completed for the member.

#### **Ascend VBE**

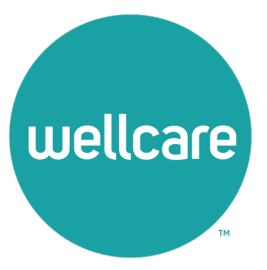

**Confidential and Proprietary Information** 

#### Ascend VBE

#### What does it include?

- Agent Completed: This option allows the broker to complete the HRA with the beneficiary.
  - Health Risk Assessment: Not all plans will have the HRA option. If the page displays the HRA questions, please complete with the beneficiary.
- Decline: This option is to be used if the beneficiary does not wish to complete the HRA following enrollment.

#### What plans are excluded?

• Ascension Complete and PDP plans are excluded from the HRA process.

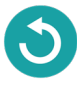

# Integrated VBE: Selecting Your VBE Option

- Upon completion of your enrollment within Ascend you will select from one of the following:
  - Agent Completed: This option allows the broker to complete the with the beneficiary.
  - Decline: This option is if the beneficiary declines to complete any VBE at this time.

# **Note:** You may only complete 1 VBE per enrollment

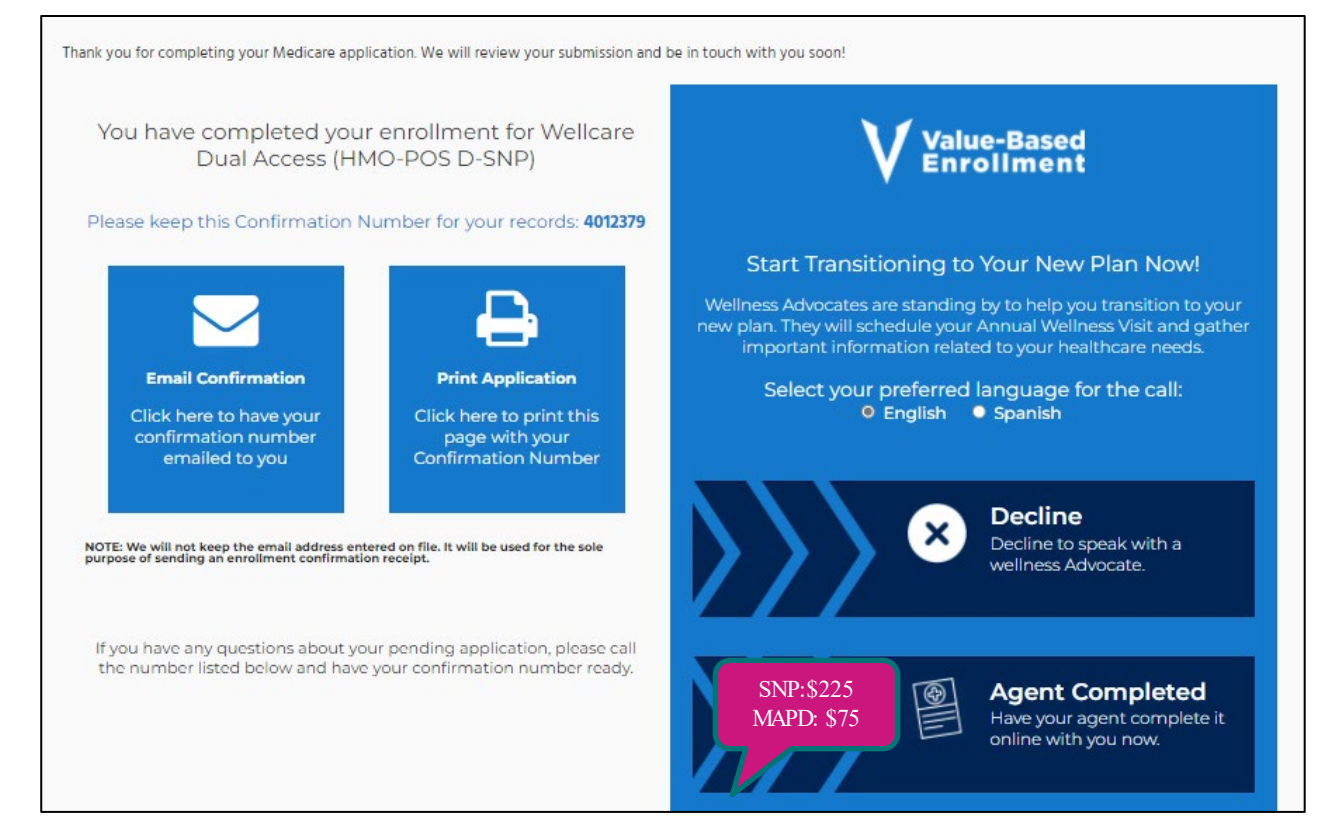

### Agent Completed - HRA

- If the enrolled plan participates in agent completed HRA, read and collect answers from the beneficiary to all questions in the HRA. Once complete, select
   Confirm to move to the Summary page.
- Review the Summary page and select **Submit**.

# **NOTE:** You must select **SUBMIT** to complete the VBE entirely.

#### **VBE** Questionnaire

| Agent-Assisted VBE                               |   |
|--------------------------------------------------|---|
| Current Health Conditions                        |   |
| 1. What Health conditions do you currently have? |   |
| Asthma:                                          |   |
|                                                  |   |
| 0000                                             |   |
| COPD.                                            |   |
| Other hearthing as has see fillings              | _ |
| Other breatning or lung conditions:              |   |
| Used disease                                     | _ |
| Hean disease.                                    |   |
|                                                  | - |
| Heart failure.                                   |   |
|                                                  | - |
| High blood pressure.                             |   |
|                                                  |   |
| Radney disease or kidney failure.                |   |
| Disbates as high blood suppr                     |   |
| Diabeles or high blood sugar.                    |   |
|                                                  | 2 |
| Cancer.                                          |   |
| NUM 10201                                        |   |
| HIV or AIDS:                                     |   |
|                                                  | _ |
| senavioral or mental health conditions:          |   |
|                                                  |   |
| None:                                            |   |
| General Health Topics                            |   |
| 2. In general, would you say your health is:     | ~ |
|                                                  |   |

# **Agent Completed - Summary**

- Please review the Summary page in its entirety with the beneficiary.
- If changes are needed, select Edit
   Form to make appropriate changes.
- If no changes are needed, select
   Submit.

**NOTE:** You must select **SUBMIT** to complete the VBE entirely and will receive a confirmation number as shown:

- Completed SNP HRA's will receive \$225 payment
- Completed MA/MAPD HRA's will receive \$75 payment

| Summary                                                                                                    |                               |
|----------------------------------------------------------------------------------------------------|-------------------------------|
| Please review the below responses for accuracy with the member. If changes are needed, click Edit Form and if no char | nges are needed click Submit. |
| Submit Edit Form                                                                                                    |                               |
| Agent-Assisted VBE                                                                                                    |                               |
| Asthma                                                                                                    | Yes                           |
| COPD                                                                                                    | Yes                           |
| Other breathing or lung conditions                                                                                    | No                            |
| Heart disease                                                                                                    | No                            |
| Heart failure                                                                                                    | No                            |
| High blood pressure                                                                                                   | No                            |
| Kidney disease or kidney failure                                                                                      | No                            |
| Diabetes or high blood sugar                                                                                          | No                            |
| Cancer                                                                                                    | No                            |
| HIV or AIDS                                                                                                    | No                            |
| Behavioral or mental health conditions                                                                                | No                            |
| None                                                                                                    | No                            |
| 2. In general, would you say your health is                                                                           | Very Good                     |
| 3. Have you had your flu shot within the past year?                                                                   | Yes                           |
| 4. Do you currently use tobacco?                                                                                      | Yes                           |
| 5. Do you ever have trouble getting to and from your doctor's visits, the grocery or drug store?                      | Yes                           |
| 6. In the past year, how many times have you been to the emergency room?                                              | None                          |

#### Confirmation

Congratulations. Your HRA Submission has been saved successfully

HRA ID# 2181

# **Tracking Your VBE**

You can view your completed VBE within your Ascend Agent Portal under the tab **Value Based Enrollments**.

| acki           | ing            |                          |               |              | Filter by Site:<br>WellCare | •          |
|----------------|----------------|--------------------------|---------------|--------------|-----------------------------|------------|
| Enr            | ollments       | Value Bas                | ed Enrollment | s            | Quic                        | k Quotes   |
|                |                |                          |               |              | [                           | Vbe Search |
| Search fo      | or an enrollee |                          | ٩             |              |                             |            |
| Select Fields  |                |                          | *             |              |                             |            |
| Name A         | Tracking # 🔇   | HRA Last Update <        | HRA Status 🔇  | AWV          | Last Update 🔇               | AWV Status |
| AEP<br>Madness | 90             | 10/7/2020 8:41:41 PM     | Complete      | 10/7/2       | 020 8:41:41 PM              | None       |
| test test      | 80             | 10/7/2020 1:48:07 PM     | Partial       | 10/7/2       | 020 1:48:07 PM              | None       |
| test test      | 85             | 10/7/2020 5:33:25<br>PM  | Complete      | 10/7/2       | 020 5:33:25 PM              | None       |
| Test Test      | 75             | 10/6/2020 12:39:27<br>PM | Complete      | 10/6/2<br>PM | 020 12:39:27                | None       |
| VBE Test       | 109            | 10/8/2020 5:44:37<br>PM  | Complete      | 10/8/2       | 020 5:44:37 PM              | None       |

## Accessing the Stand Alone VBE Website

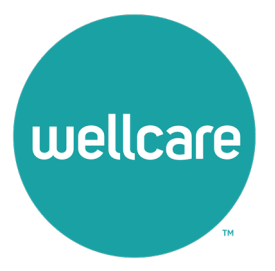

**Confidential and Proprietary Information** 

# Accessing the Stand Alone VBE Website

**Purpose:** It is highly recommended to use Ascend for all enrollment applications and continue through the integrated VBE tool, but there are instances where an enrollment may not be completed through Ascend. If this occurs, you may still complete VBE through the standalone VBE tool.

- Access the 2024 website beginning 10/1/23: <u>https://wellcare.isf.io/2024/vbe/addmember</u> Access the 2023 website: <u>https://wellcare.isf.io/2023/vbe/addmember</u>
- Login with your Ascend credentials:
  - Email: This is the email you have on file with Centene/WellCare.
  - Password: If you forgot your password, select Forgot Password to receive a password reset email.

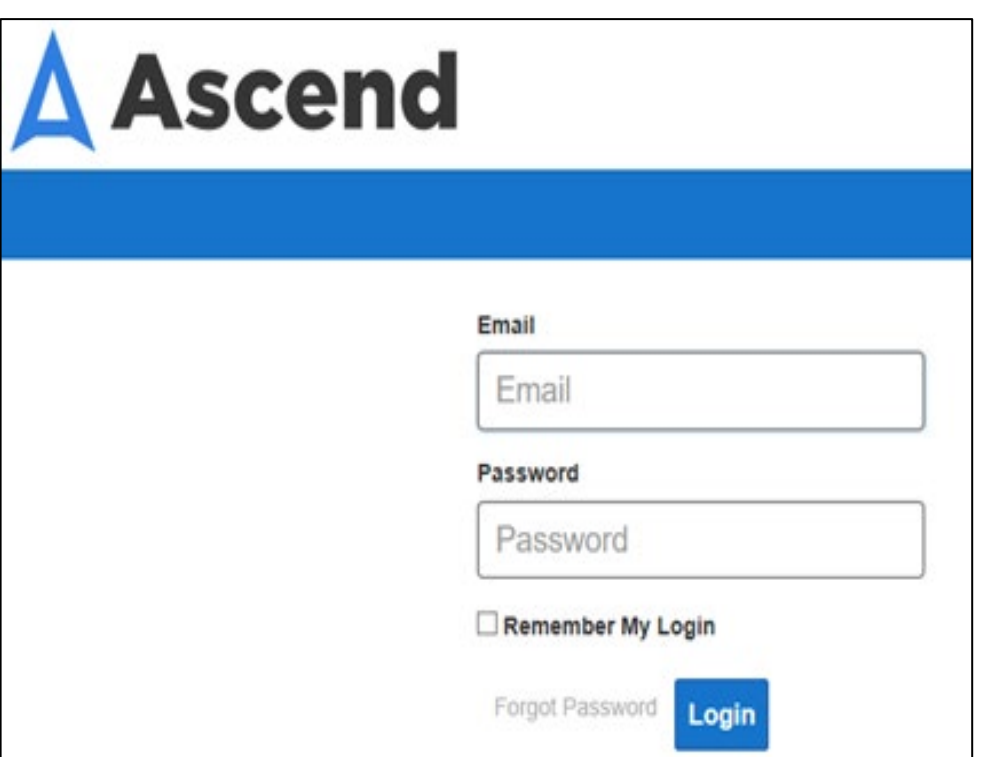

# **Entering Member Details**

- Once logged in you will enter all member details in the initial screen regarding the enrollment recently completed.
  - Reminder: Beneficiary enrollment application must already be complete.
- All member and plan information must match what was entered on the application, or you may not be compensated.
  - Enrollment ID: This is the tracking number generated by your enrollment platform.
     For paper applications please type **PAPER** or the ID you receive for paper submission.

#### Note: You may only complete 1 VBE per enrollment.

| Personal Informa                                                                                         | tion                              |                                                            |
|----------------------------------------------------------------------------------------------------|-----------------------------------|------------------------------------------------------------|
| First Name                                                                                               | Last Name                         | Phone Number                                               |
| First Name                                                                                               | Last Name                         | 111111111                                                  |
| Date of Birth                                                                                            | ZIP Code                          | Medicare Number                                            |
| mm/dd/yyyy                                                                                               | ZIP Code                          | Medicare Number                                            |
| Enrollment and Pl Enrollment Id Election Enrollment                                                      | an Information                    | Plan Year Plan Name                                        |
| Enrollment and Pl<br>Enrollment Id Election<br>Enrollment Election                                       | an Information<br>Period          | Plan Year Plan Name<br>2023 V Plan Name                    |
| Enrollment and Pl<br>Enrollment Id Election<br>Enrollment Election<br>Agent Information                  | an Information Period             | Plan Year Plan Name<br>2023  Plan Name                     |
| Enrollment and Pi<br>Enrollment Id Election<br>Enrollment Election<br>Enrollment Election<br>Agency Name | an Information Period tion Period | Plan Year Plan Name<br>2023  Plan Name Date of Application |

# Selecting Your VBE Option and Tracking

- You will be able to select the same options as in the integrated VBE tool in Ascend.
- The Standalone VBE tool will follow the same steps as mentioned in the previous slides (8-14).
- You will **not** be able to track VBE completed through the standalone VBE tool within your agent portal at this time.
- The same exclusion for Integrated VBE apply to Standalone VBE:
  - Ascension Complete and PDP plans are excluded from the HRA process.

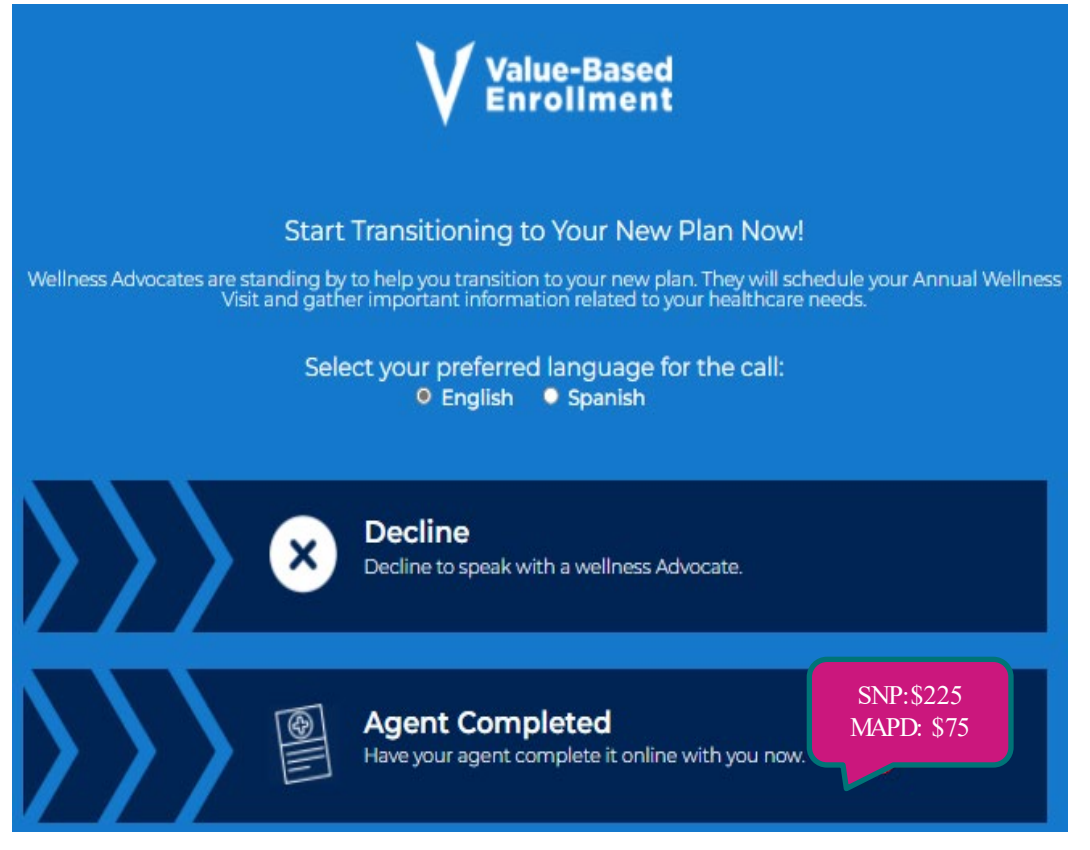